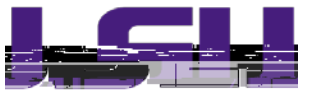

## PROPERTY MANAGEMENT

## INSTRUCTIONS FOR COMPLICITIES DEPARTMENTAL INVENTOERTIFICATION

## Inventory Certification Seps

- 1. Using your desktop computer to: myLSU > Financial Services > Inventory Scanning Application
- 2. From the Inventory Certification tabsecond tab) review your inventory list one final time

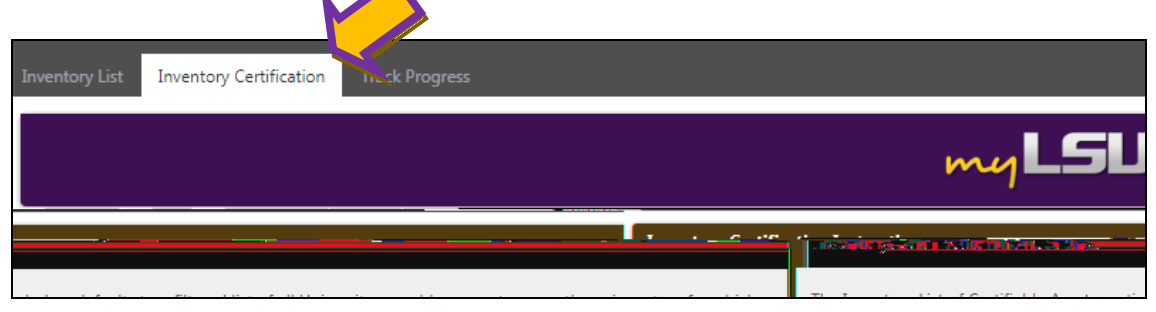

3. If all of the information on your inventory list appears correlickcon "Certify Assets

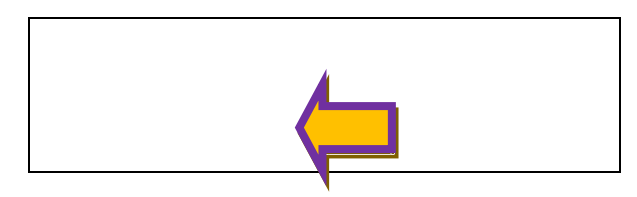

4. In the Unlocated Asset section, each unlocated asset must be notated with an "Unlocated Reason"

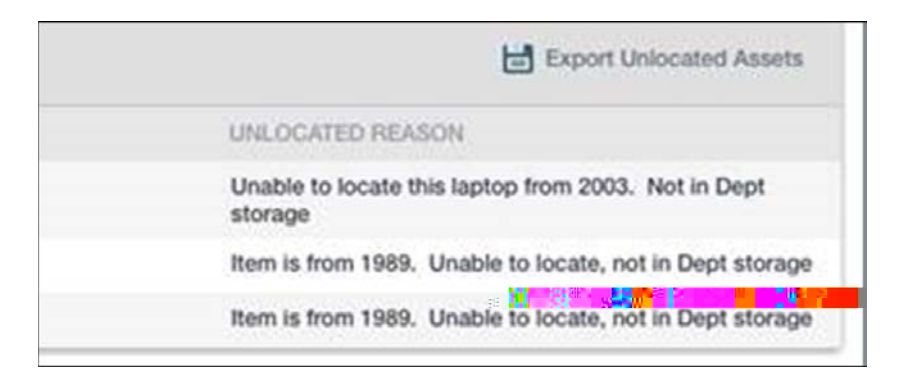

LOUISIANA STATE UNIVERSITY OFFICE OF PROPERTY MANAGEMENT 3555 River Road Annex Building (225) 5786921 5. Once all unlocated assets have a reason entered, you are now ready to confirm your certification.

|                                           |                                               |                                        |                                      |                                                     |                                     | ^                                     |  |
|-------------------------------------------|-----------------------------------------------|----------------------------------------|--------------------------------------|-----------------------------------------------------|-------------------------------------|---------------------------------------|--|
| PLEASE REVIEW AND C                       | ONFIRM THE TRUE                               |                                        |                                      |                                                     |                                     |                                       |  |
| 1. All total asset counts                 | s and dollar amounts p                        | provided below have been reverved      | THO COMMITMED FOR YOUR RESPECTIVE D  | 10.5J.                                              |                                     |                                       |  |
| 2. If 'n nitoclated' anông                | ກາໃດຕໍ່ແຄະດ ເປັນແກເຮົາແຄ່ກດີ                  | ouran antruhrs celow have been revi    | ອັທອດ ສາດ ວິດກາກຳເອດ.                |                                                     |                                     |                                       |  |
| 3. Ali iteltis inciùaea in                | the Unidéated Invento                         | vry'list delebr havê peeh reviewêd, an | la a cinef explanation or the féason | the item is not located is entered for e            | aon neim in me litar. Examples or   | acćeptablė ėkplanations are:          |  |
| · Asset lost due to th                    | eft (copy of police rep                       | ort or an affidavit of lost/stolen LSU | property must also be submitted to   | LSU Property Management); Must spe                  | cify Forced or Non-Forced Entr      | у                                     |  |
| · Asset previously dir                    | smantled/scrapped/se                          | nt to surplus (A copy of the related A | sset Action Request will need to b   | a serili 🗍 (porty Management)                       |                                     |                                       |  |
| Asset's last known                        | location or user                              |                                        |                                      | ~. <b>9</b> 970                                     |                                     |                                       |  |
| <ul> <li>Any other information</li> </ul> | ion gained during the s                       | earch                                  |                                      |                                                     |                                     |                                       |  |
| 1955                                      |                                               |                                        |                                      |                                                     |                                     |                                       |  |
| Unlocated Assets Summ                     | iary                                          |                                        |                                      |                                                     |                                     | W.                                    |  |
| Total Gount :                             | 196                                           | Total Cost :                           | \$834,166.23                         |                                                     |                                     |                                       |  |
| Unlocated Count :                         | 3                                             | Unlocated Cost :                       | \$5,476.00                           |                                                     |                                     |                                       |  |
| Located Count :                           | 193                                           | Located Cost :                         | \$827,750 m                          |                                                     | <u>8</u> -                          |                                       |  |
| Unlocated Assets Comm                     | nents                                         |                                        |                                      |                                                     |                                     | ~                                     |  |
| 🖒 Refresh                                 |                                               |                                        |                                      |                                                     |                                     | Export Unlocated Assets               |  |
| TAG NUMBER                                | ASSET COST ASSET DESCRIPTION                  |                                        |                                      | UNLOCATED REASON                                    |                                     |                                       |  |
| 635111                                    | 11 2.741.09 COMPUTER: LATITUDE PENTIUM 1.7GHZ |                                        |                                      | Unable to locate this labtop from 2003. Not in Dept |                                     |                                       |  |
|                                           | _                                             |                                        |                                      |                                                     | storade                             |                                       |  |
| 511353                                    |                                               | 1,679.00 TUNER F/WIRELESS              | MIC                                  |                                                     | item is from 1969.                  | Unable to locate, not in Dept storage |  |
| 511350                                    | 1,056.00 TRANSMITTER F/WIRELESS MIC           |                                        |                                      |                                                     | Item is from 1989. Unable to locate |                                       |  |
|                                           |                                               | ····                                   |                                      |                                                     |                                     | N av N                                |  |
| of located and                            | unlocated assets, hi                          | ave carefully reviewed the list of     | detailed unlocated items, and        | 2                                                   |                                     |                                       |  |
| inventory cycle                           | is correct to the be                          | st of my knowledge.                    |                                      |                                                     |                                     |                                       |  |
| A Transmitt                               | Cancel                                        |                                        |                                      |                                                     |                                     |                                       |  |
| <u></u>                                   |                                               |                                        |                                      |                                                     |                                     |                                       |  |
| 18                                        |                                               |                                        |                                      |                                                     |                                     |                                       |  |

x In the above screenshot, th

LOUISIANA STATE **VEI**RSITY OFFICE OF PROPERTY MANAGEMENT 3555 River Road Annex Building (225) 5786921